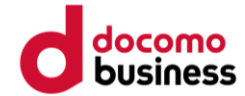

# AYATOCOアプリ申込登録手順 (SMS認証用登録手順)

アプリインストール

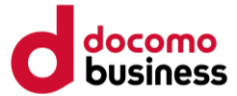

#### <u>お使いのスマートフォンにアプリをインストールしてください。</u>

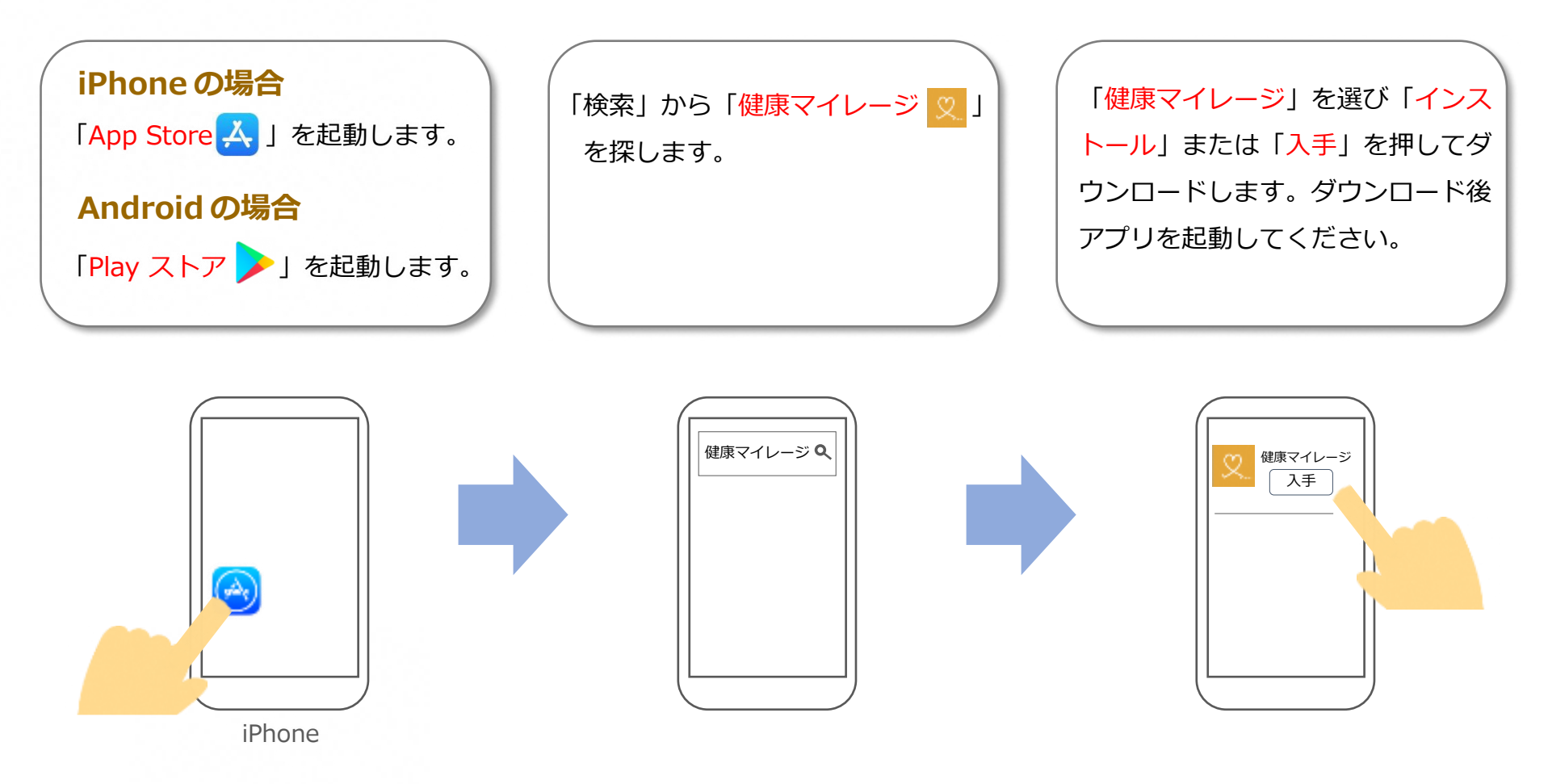

※iPhoneで、インストール後に『位置情報の仕様許可』が出た場合は、『アプリの利用中許可』にしていただき、 『ヘルスケア』の設定画面が出る場合はすべてオンにし、右上の『許可』を押下し進めてください。

アカウント登録(1/6)

#### <u>手順に沿ってアカウントを作成してください。</u>

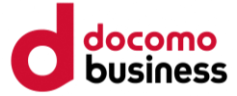

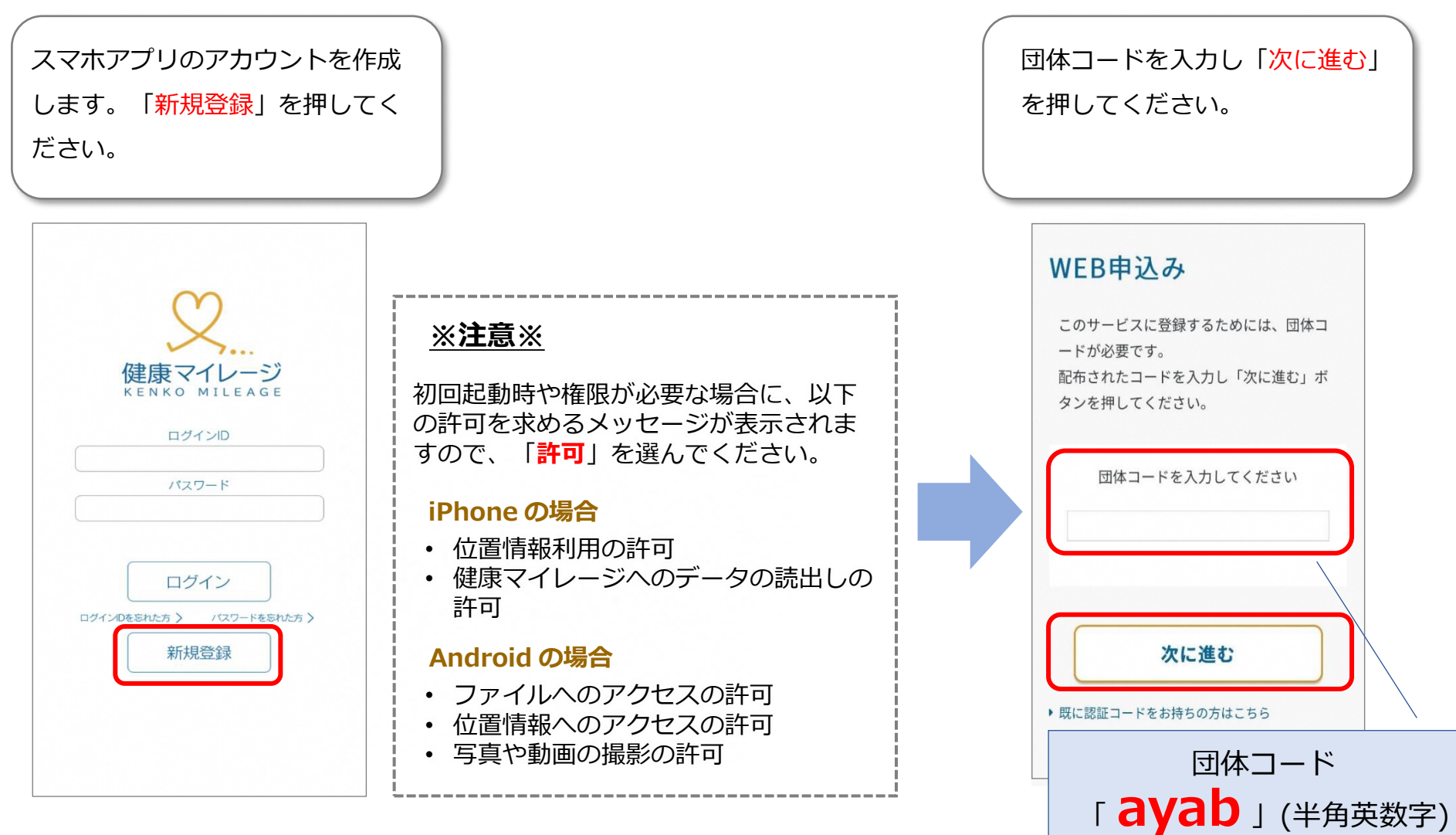

アカウント登録(2/6)

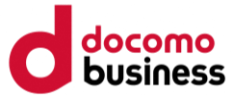

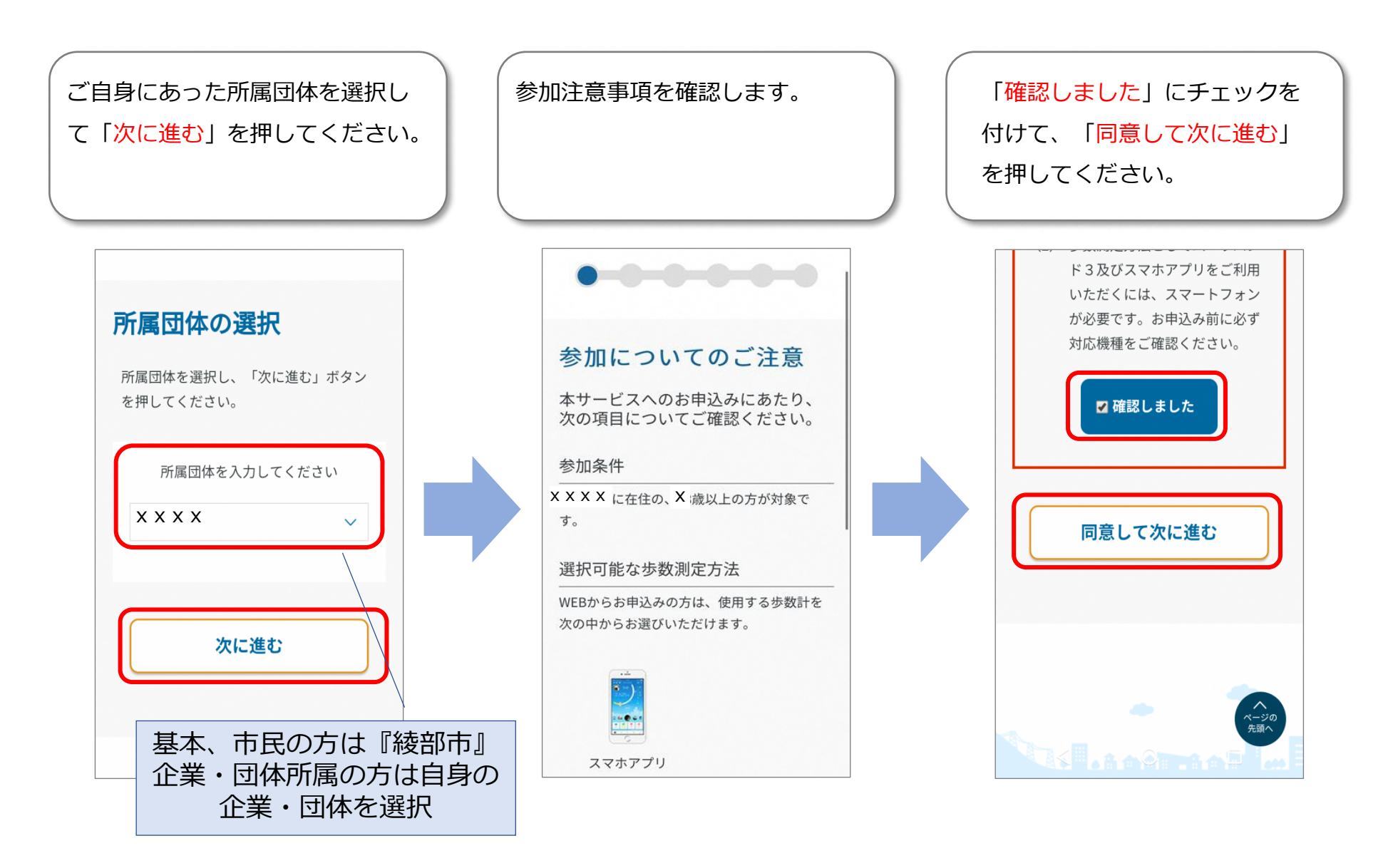

アカウント登録(3/6)

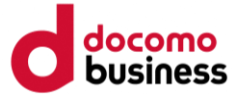

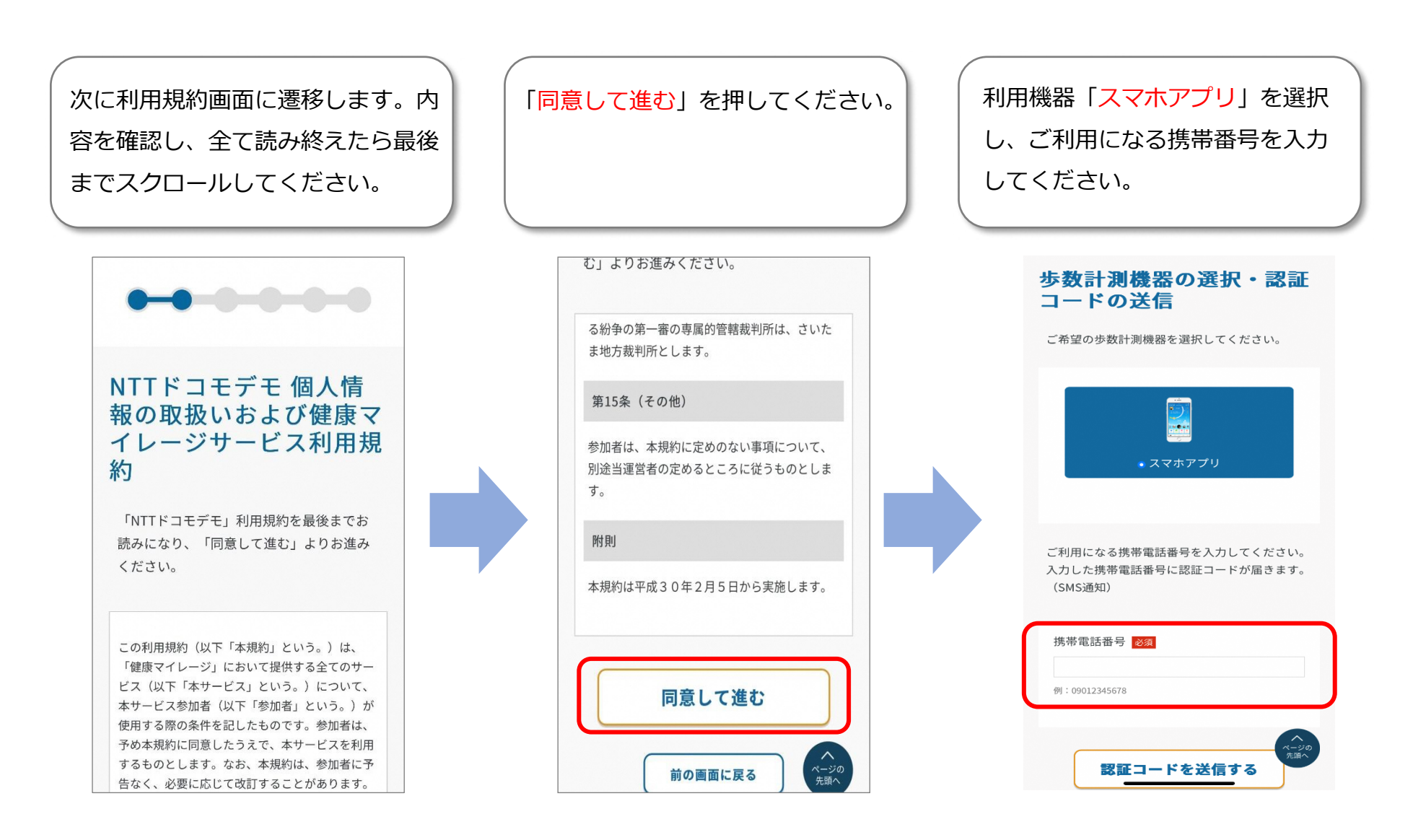

アカウント登録(4/6)

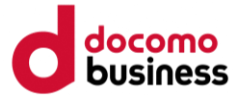

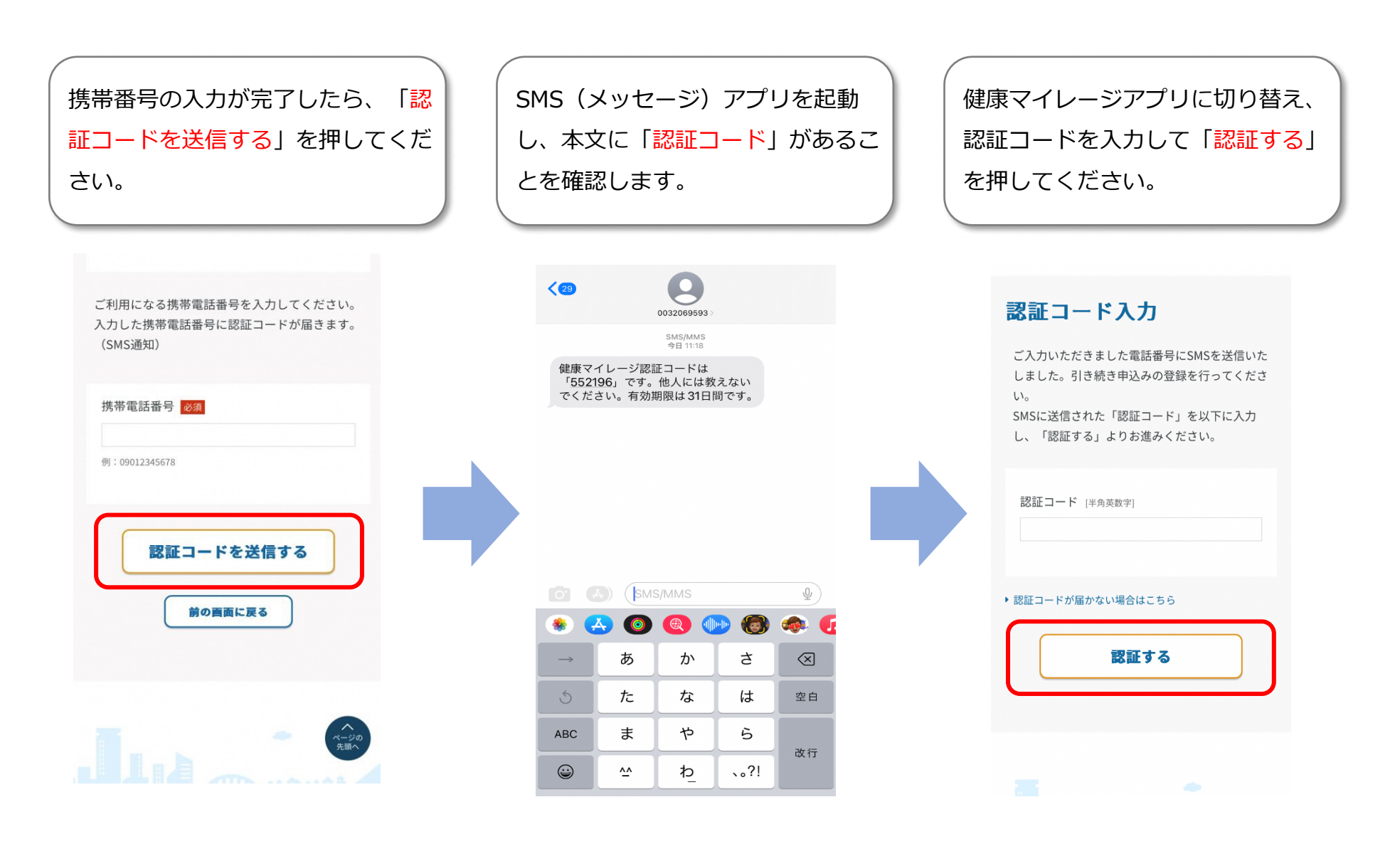

※認証コードが届かない場合

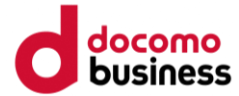

| ご登録の番号に、認証コードが届か<br>ふい場合は、「 <mark>認証コードが届かな</mark><br>い場合はこちら」を押してください。                                                   | 表示されている【お問い合わせ先】<br>に問い合わせをしてください。                                                        |                                                       |
|----------------------------------------------------------------------------------------------------|-------------------------------------------------------------------------------------------|-------------------------------------------------------|
| <b>認証コード入力</b><br>ご入力いただきました電話番号にSMSを送信いた<br>しました。引き続き申込みの登録を行ってくださ<br>い。<br>SMSに送信された「認証コード」を以下に入力<br>し、「認証する」よりお進みください。 | 認証コードが届かない場合、以下をお試し下さ<br>い。<br>上記ご確認後でも届かない場合は、以下よりお問<br>い合わせ下さい。<br>【お問い合わせ先】<br>思い会わせた名 |                                                       |
| 認証コード (半角英数字) ・認証コードが届かない場合はこちら  認証する                                                                                     | 向い合わせ先名称<br>電話:<br>メール:<br><b>認証コード送信画面に戻る</b>                                            | 初期設定シートで設定いただいた<br>問い合わせ先の名称・電話番号・メール<br>アドレスが表示されます。 |
| BALL 9 C                                                                                                    |                                                                                           |                                                       |

アカウント登録(5/6)

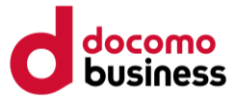

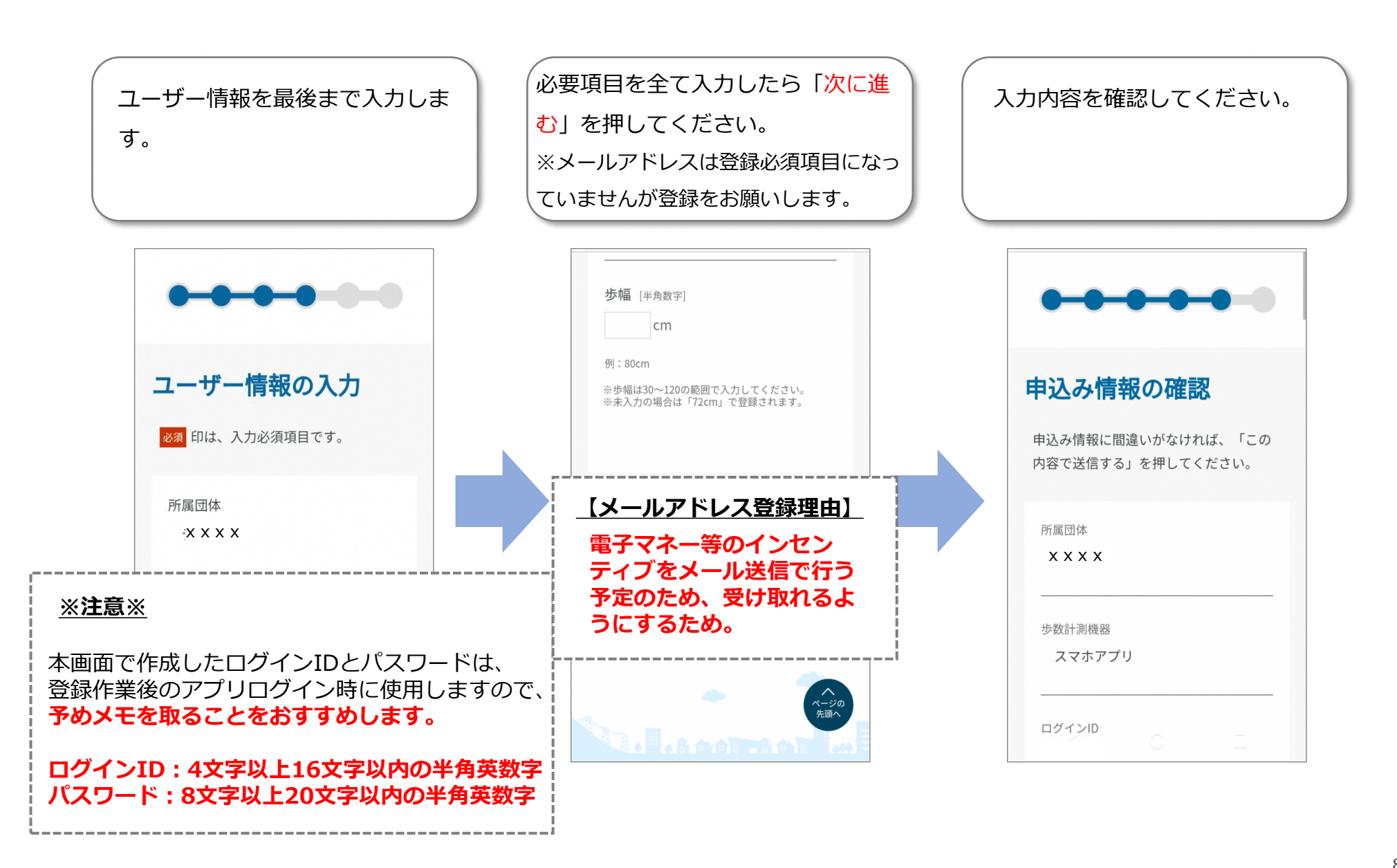

アカウント登録(6/6)

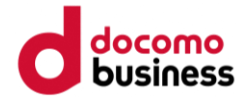

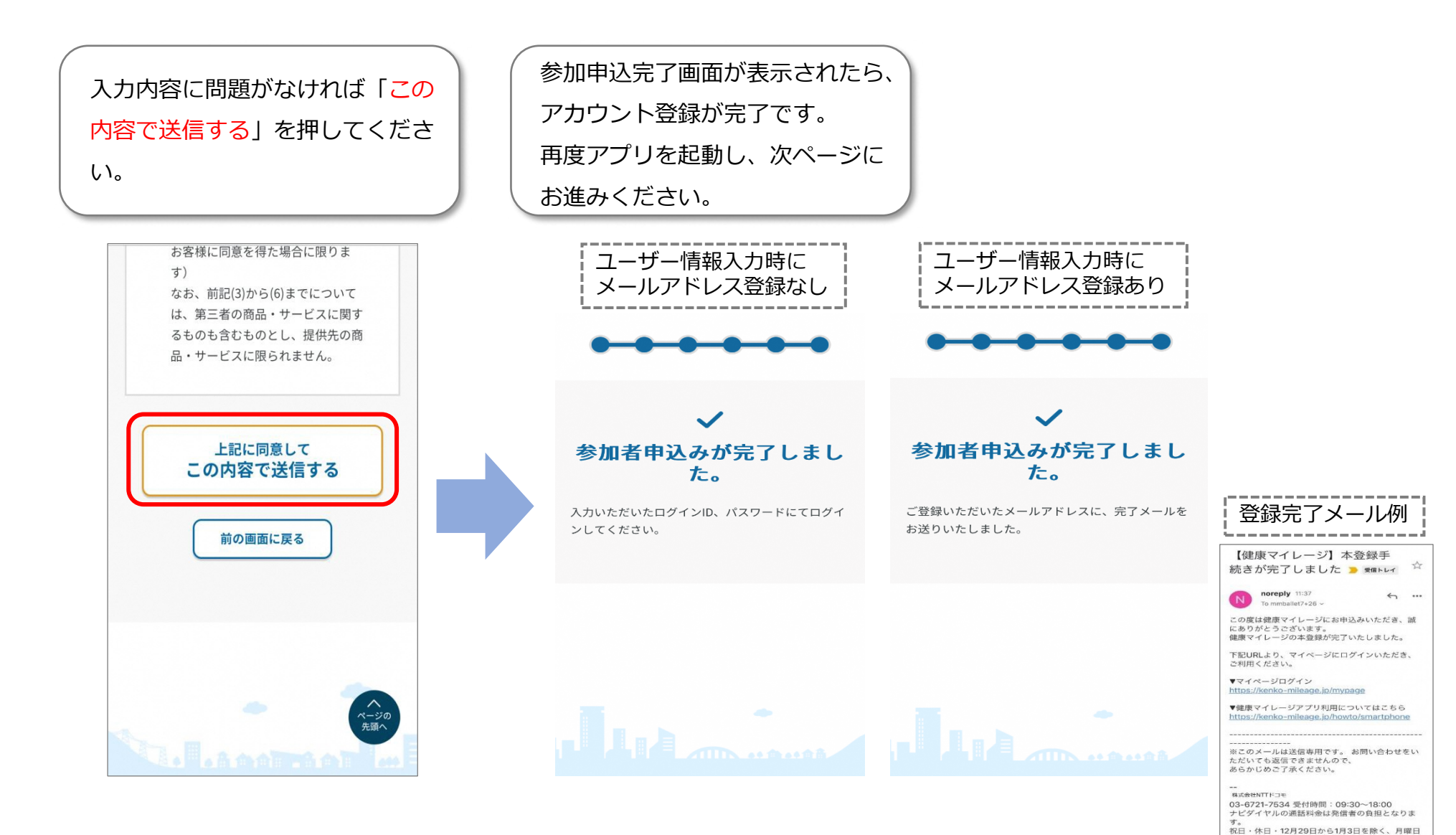

から金曜日

ログイン

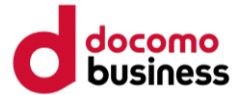

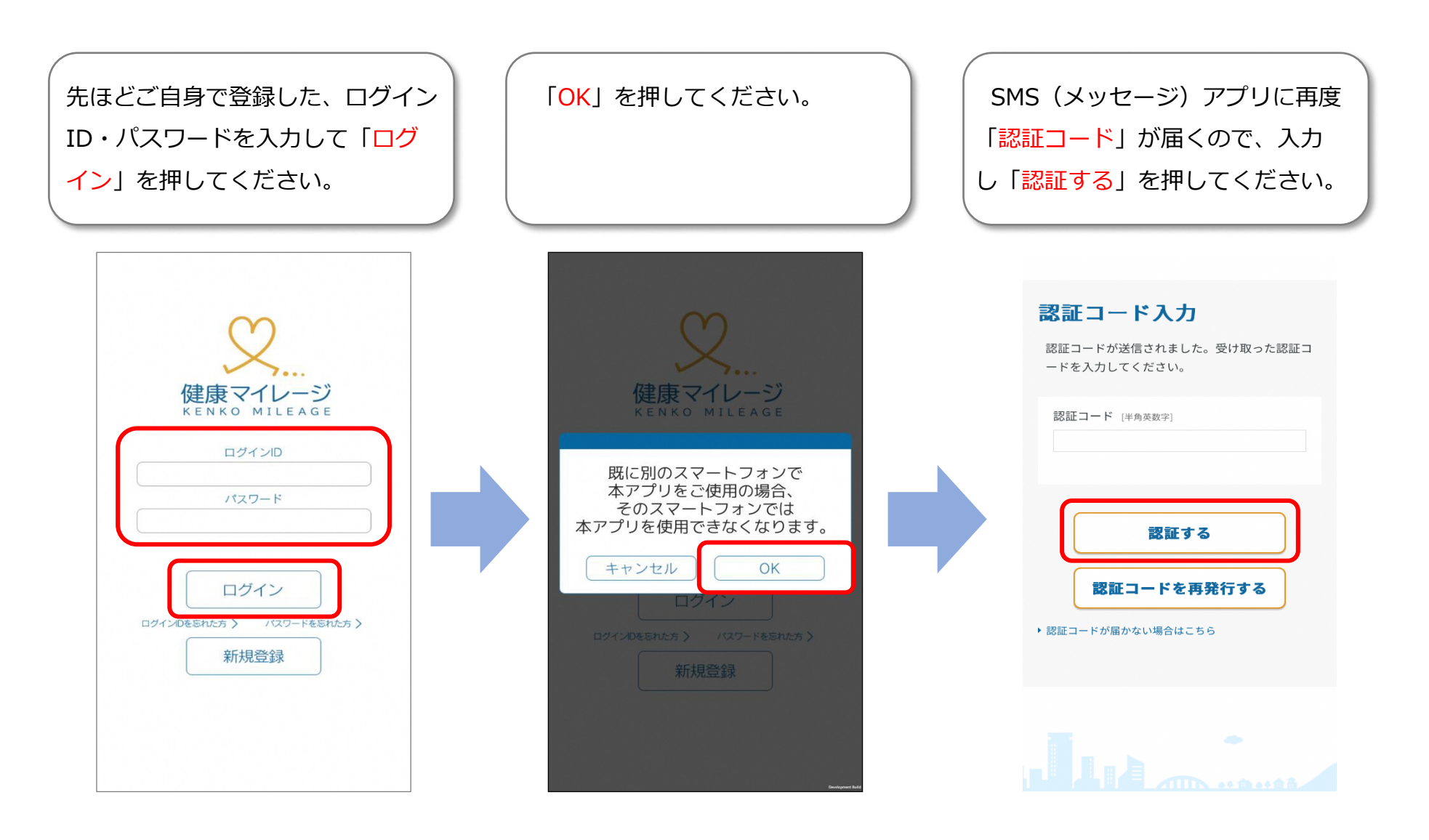

#### 10

ログイン

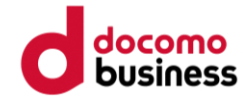

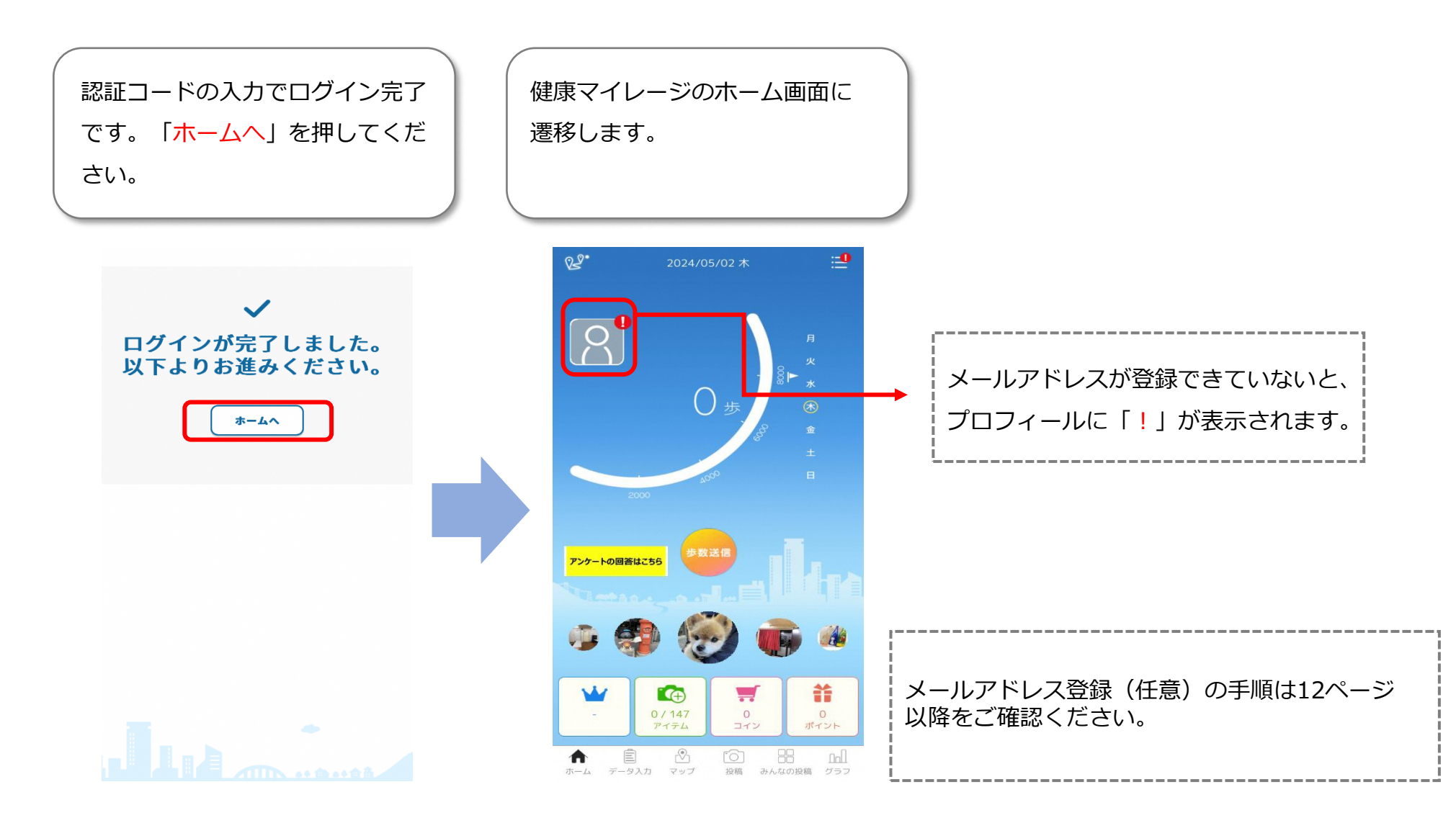

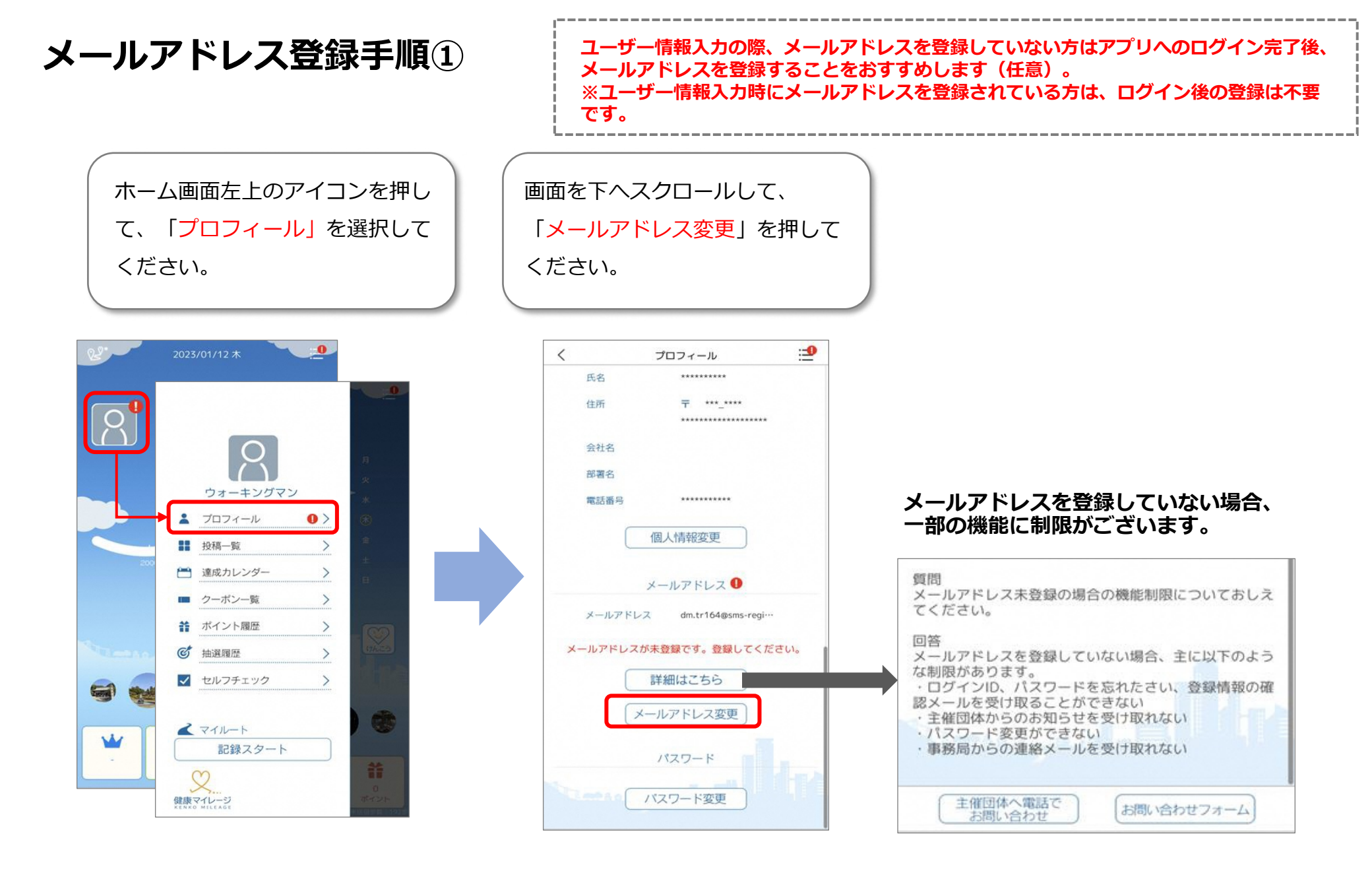

メールアドレス登録手順②

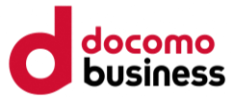

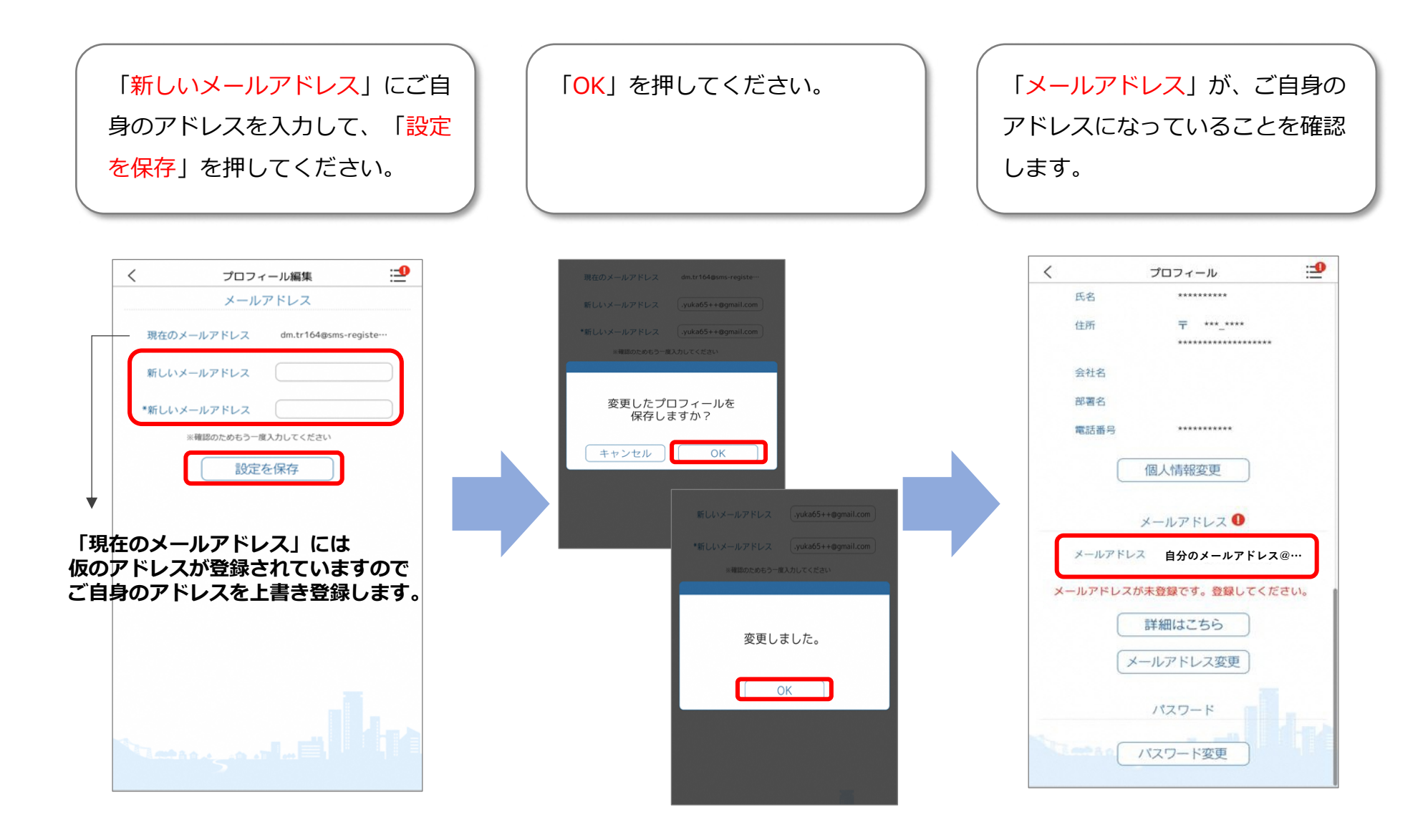

メールアドレス登録手順③

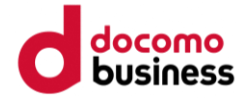

設定を完了させるため、アプリを 再起動してください。※操作方法 は下図を参考にしてください。

#### (参考: Androidの例) アプリ再起動手順

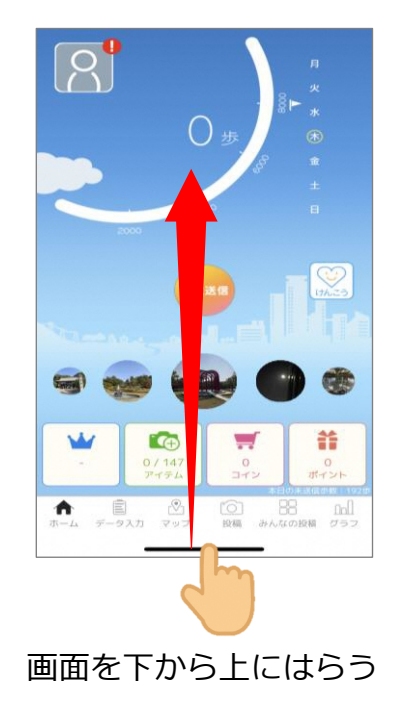

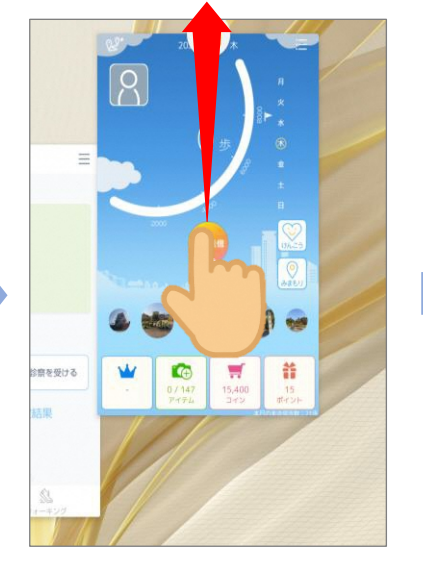

本アプリを押しながら、 上にはらう(×マークやご み箱マークがある場合は、 そちらを押します)

スマートフォンのホーム 画面に戻り、もう一度本 アプリを開く

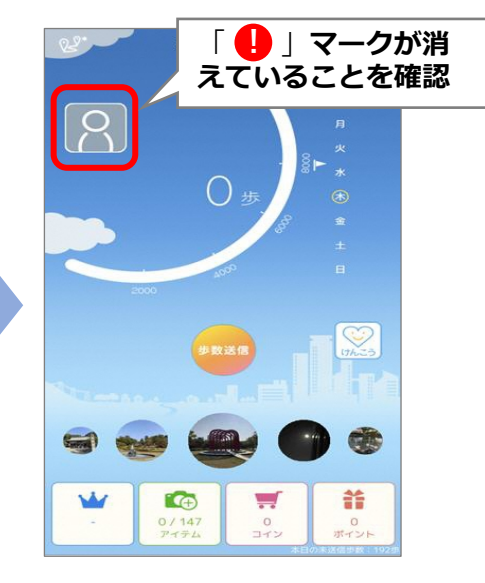

アプリをウち上げ、ホーム画面右

上のアイコンに「1」マークが消

えていれば、登録が完了です。

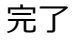

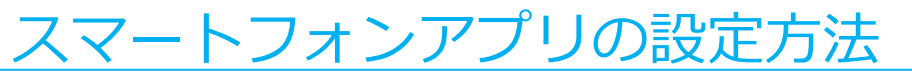

iPhoneの場合はこのページから、Androidの場合は「1-2 Androidの場合」からご確認ください。

#### 1-1 iPhone(iOS)の場合

「**健康マイレージ**」アプリのホーム画面にある、「**けんこう**」のボタンから 「**健康マイレージプラス**」をダウンロードすることが出来ます。

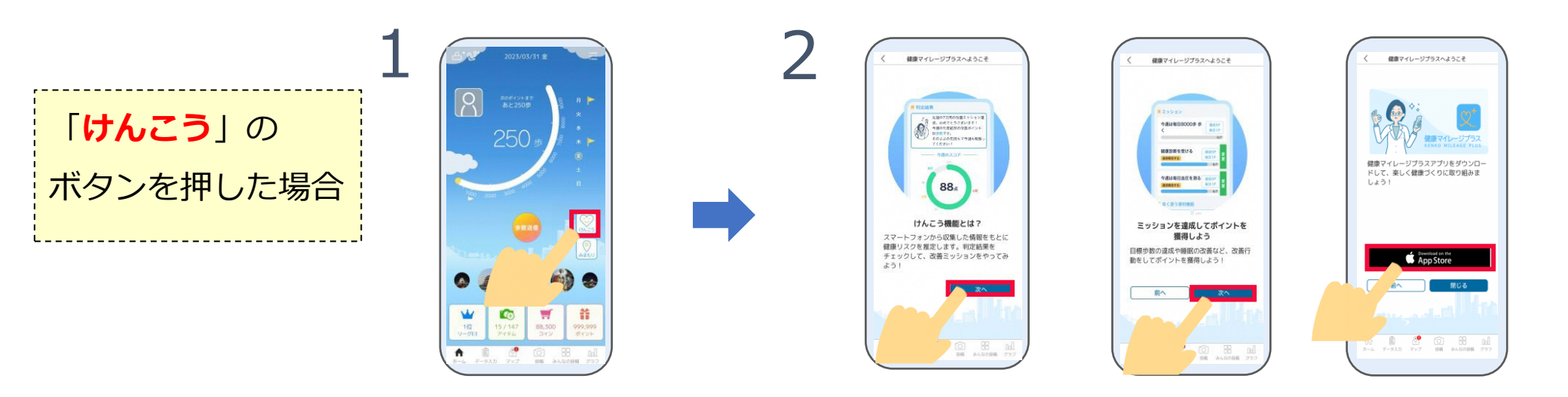

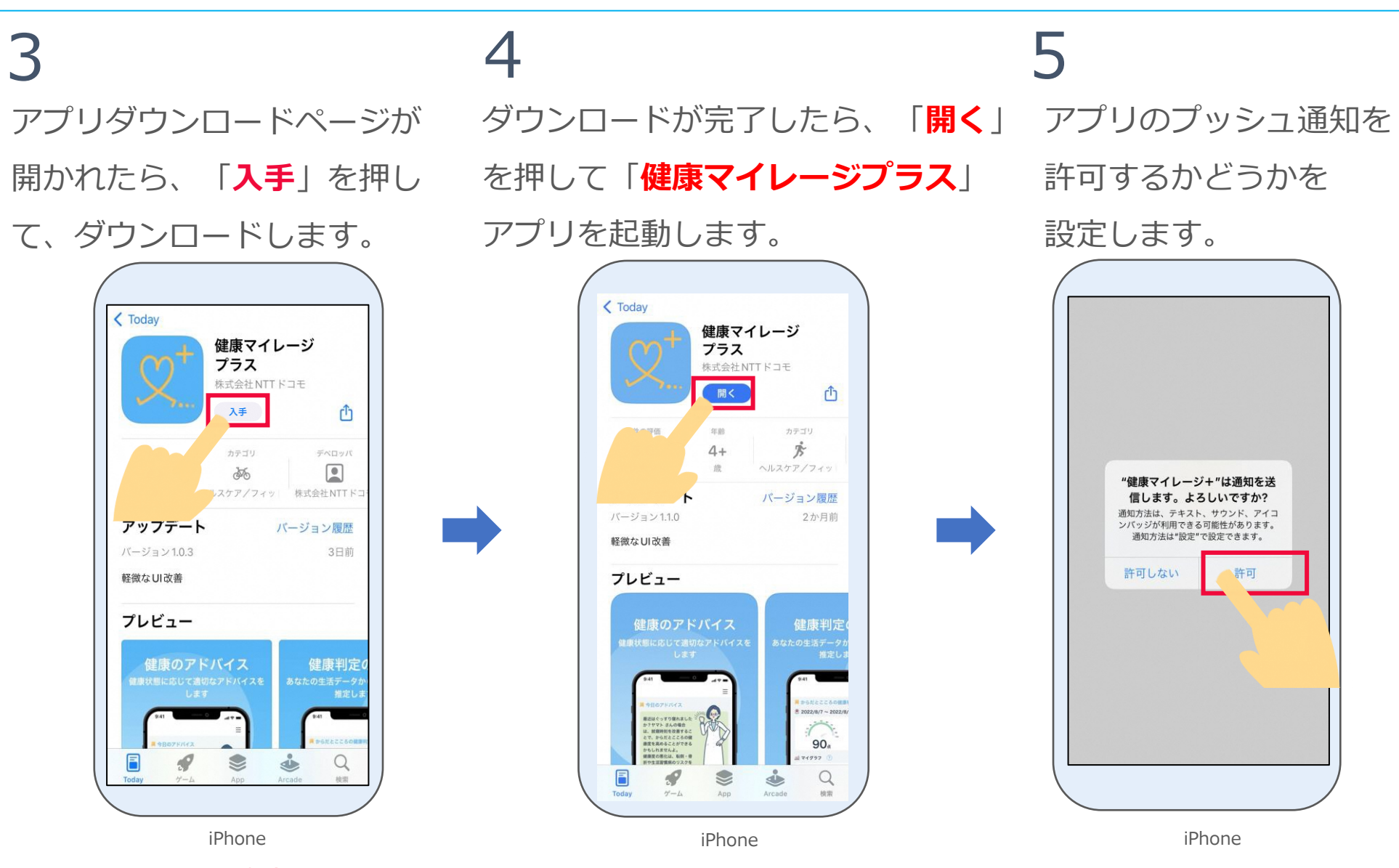

※App Storeの都合によって

「入手」は表記変更される場合があります。

6 説明ページが表示されます。 「次へ」を押します。

リスク推定機能選択画面が表示されます。 「次へ」を押します。

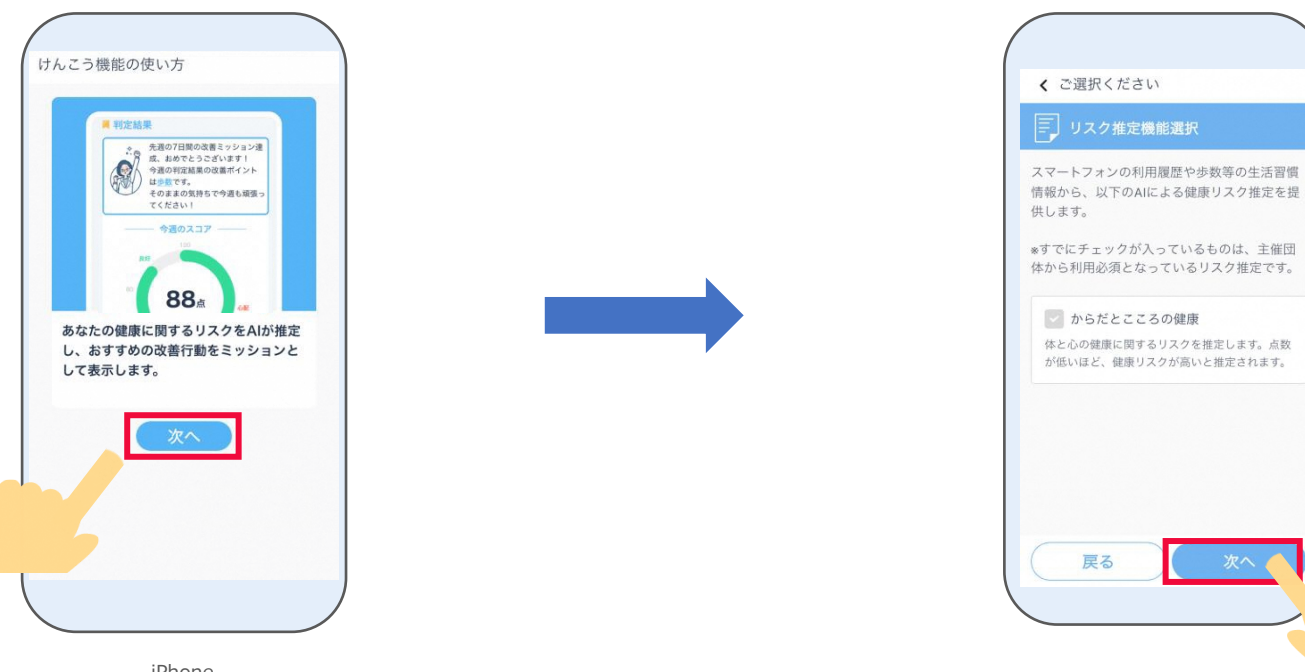

iPhone

8 利用同意の内容を最後まで確認し、
 「同意する」を押します。

ヘルスケアデータへのアクセスについて **すべてオンにする**を押した後、

右上の「<mark>許可</mark>」を押します。

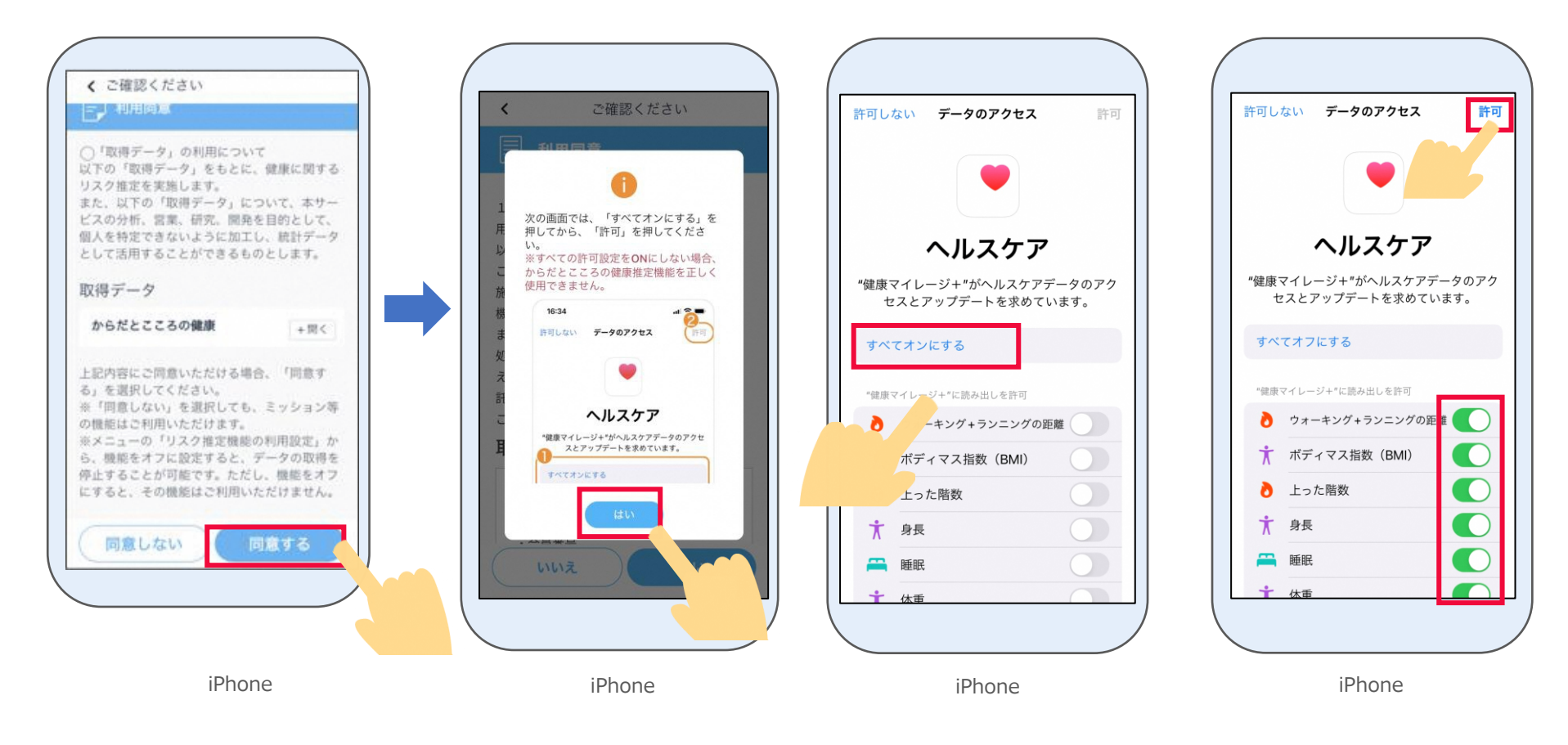

### 10

以下の画面に表示されている手順通りに、「ヘルス ケア」アプリで睡眠スケジュールを設定してから、 以下の画面に戻って「**はい**」を押します。 ※睡眠スケジュールを設定しないと、健康に関するリスク推 定機能が正しく判定されませんので、設定してください。 ※「ヘルスケア」アプリに前日の睡眠データがある場合は、 本画面は表示されません。

「けんこう」機能の初期設定は完了です。

| /                 |          |            |                         |                 |                   |                 |                     |                   |                 |          |      |
|-------------------|----------|------------|-------------------------|-----------------|-------------------|-----------------|---------------------|-------------------|-----------------|----------|------|
| <                 | 围        | 眊眠         | スケ                      | ジュ              | —л                | ,               |                     | スキ                | <b>ヨ</b> ャン     | ×        |      |
| リスケ。シ             | クアップ     | 推定して       | E機能<br>D睡眠<br>に設定       | をこ<br>スク<br>ミされ | *利用<br>-ジュ<br>ってい | いた<br>一儿<br>いるは | cだ。<br>を<br>記<br>易合 | くにん<br>設定し<br>は、: | ま、<br>ノて、<br>本手 | 「へだ」     | ルさえ  |
| *                 | 设定       | 定手         | 順は                      | 以-              | Fのì               | 通り              | 79                  | t                 |                 |          |      |
| 1.                |          | ٢٨,        | ルスケ                     | ア」              | Арр               | • 7             | を開き                 | きます               | 0               |          |      |
| 2.                | 7        | 5下(        | こある<br>民」を              | 「ブタッ            | ラウンプしき            | ズ」 を<br>ます。     | モタッ                 | プし                | てか              | 5.       |      |
| 3.                | ī        | 上に.<br>こあ・ | スワイ<br>る「は              | プしじめ            | てから               | 5、<br>をタ        | 「睡眠                 | Rを設<br>プしま        | 定」<br>す。        | の下       | -    |
| 4.                | E        | 画面(        | こ表示                     | され              | る指え               | 示に従             | Éいま                 | ミす。               |                 |          |      |
| 詳し                | <        | t iP       | hone                    | 1-1             | ザガイ               | ドを              | そご確                 | 認く                | ださ              | い。       |      |
| *翌E<br>ジュ・<br>れま  | ヨシーフす。   | しを         | )反映 <sup>-</sup><br>設定し | です(<br>た当       | ので、<br>日に、        | 「へ              | ルス                  | ケア」<br>t消え        | ずに              | 睡眠<br>表示 | スケ   |
| *「^<br>降も:<br>さい, | 、ル<br>本i | ノスク        | 「ア」(<br>が表示             | の睡!!<br>され      | 民スケ<br>続け         | ·ジュ<br>る場合      | ール<br>含はお           | を設定               | 定し7<br>い合れ      | た翌       | 日以くだ |
|                   |          |            |                         |                 | は                 | い               |                     |                   |                 |          |      |
|                   |          |            |                         |                 |                   |                 |                     |                   |                 |          |      |
|                   |          |            |                         |                 | iPho              | one             | 2                   |                   |                 |          |      |

Androidの場合はこのページから、iPhoneの場合は「1-1 iPhone(iOS)の場合」からご確認ください。

#### 1-2 Androidの場合

「**健康マイレージ**」アプリのホーム画面にある、「**けんこう**」のボタンから

「**健康マイレージプラス**」をダウンロードすることが出来ます。

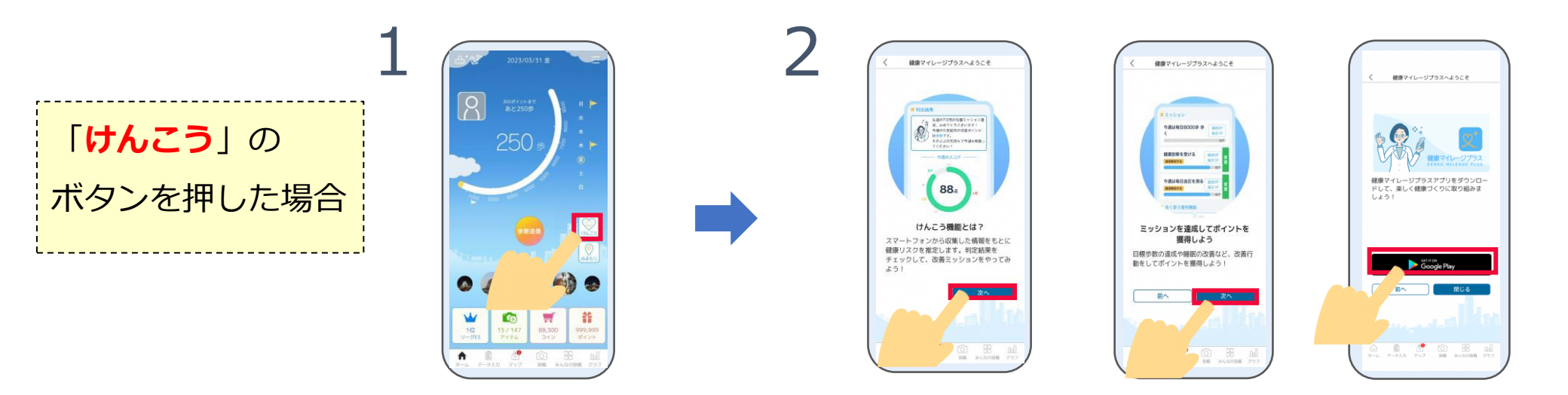

Playストアのアプリのインストール ページが開かれたら、「**インストール**」 を押して、インストールします。

3

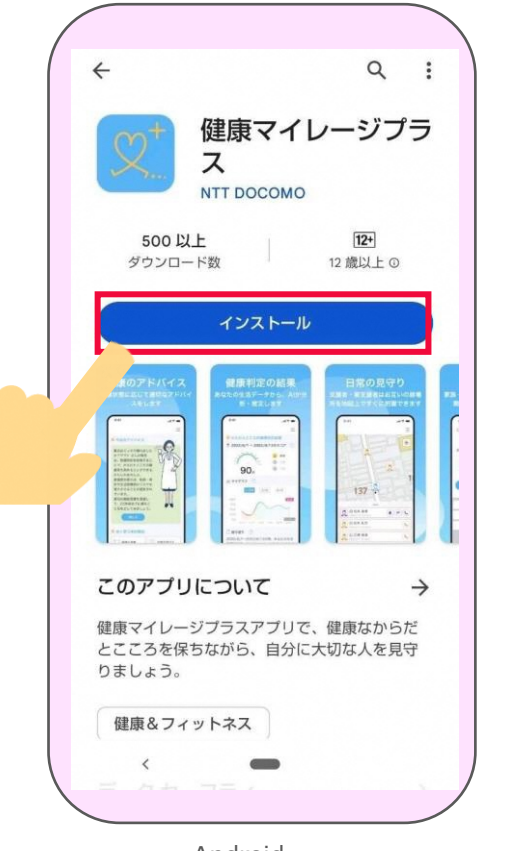

Android

※Playストアの都合によって「インストール」 は表記変更される場合があります。 4 ダウンロードが完了したら、「開く」を押して 「健康マイレージプラス」アプリを起動します。

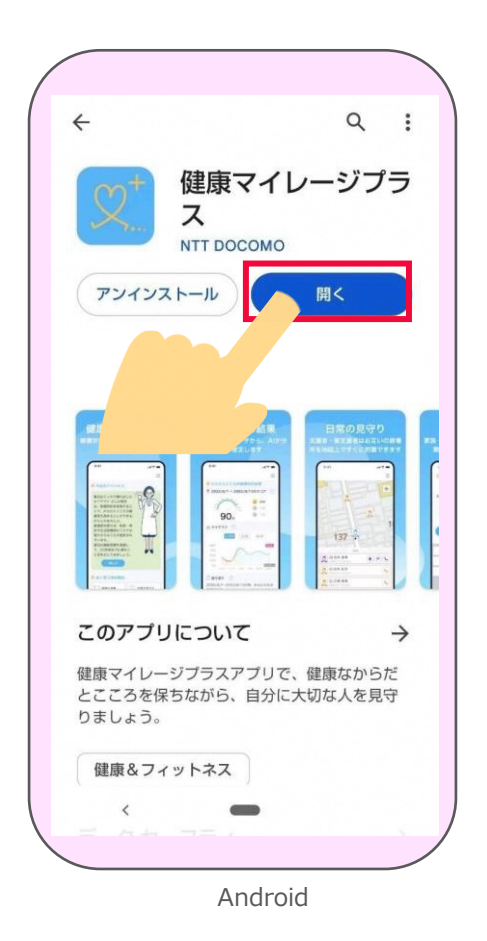

5 説明ページが表示されます。
「次へ」を押します。

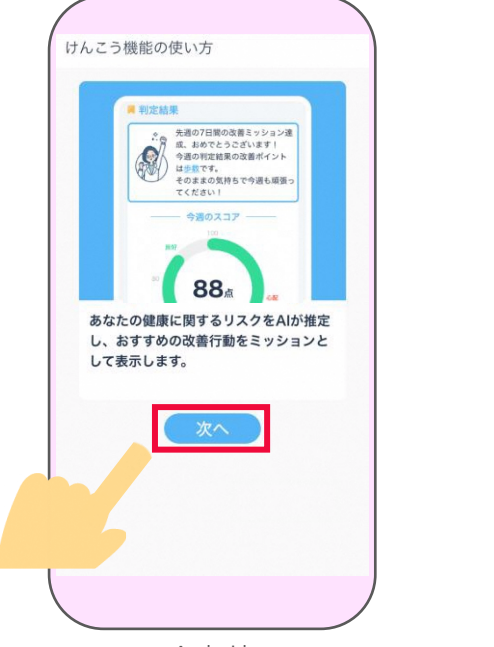

Android

6 リスク推定機能選択画面が表示されます。「次へ」を押します。

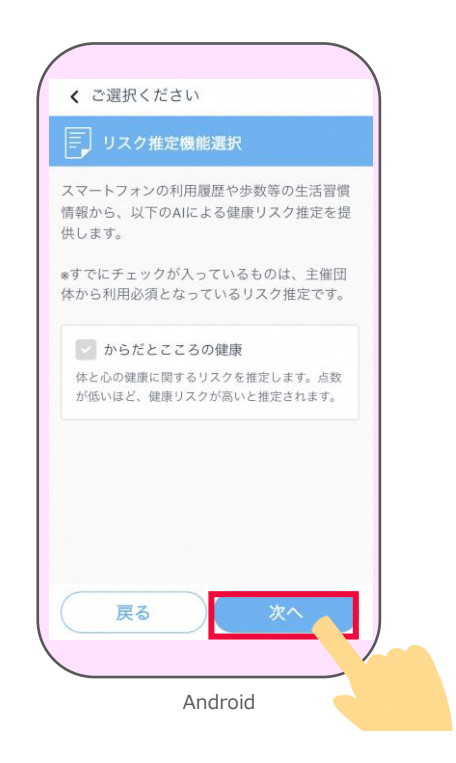

22

## 7 利用同意の内容を最後まで確認し、8位置情報の使用について、9「アプリの使用時のみ許可」 「同意する」を押します。 設定をします。 を押します。

「**はい**」を押します。

| く ご確認ください                                                                                                    |                                                               |
|----------------------------------------------------------------------------------------------------|---------------------------------------------------------------|
|                                                                                                    |                                                               |
| ○「取得データ」の利用につい<br>以下の「取得データ」をもとに<br>リスク推定を実施します。<br>また、以下の「取得データ」に<br>ビスの分析、営業、研究。開発<br>個人を特定できないように加工<br>として活用することができるも                    | で<br>、健康に関する<br>ついて、本サー<br>を目的として、<br>し、統計データ<br>のとします。       |
| 収得データ                                                                                                    |                                                               |
| からだとこころの健康                                                                                                    | + (2) <                                                       |
| 上記内容にご同意いただける場<br>ち」を選択してください。<br>& 「同意しない」を選択しても<br>質難にはご利用いただけます。<br>※メニューの「リスク推定撮影<br>ら、機能をオフに設定すると、<br>产止することが可能です。ただ<br>にすると、その機能はご利用い | 合、「同意す<br>、ミッション等<br>の利用設定」か<br>データの取得を<br>し、概能をオフ<br>ただけません。 |
|                                                                                                    | 別着する                                                          |

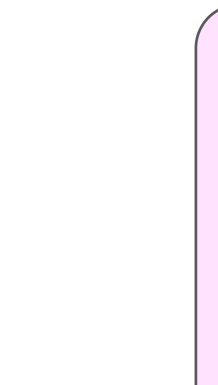

<section-header>

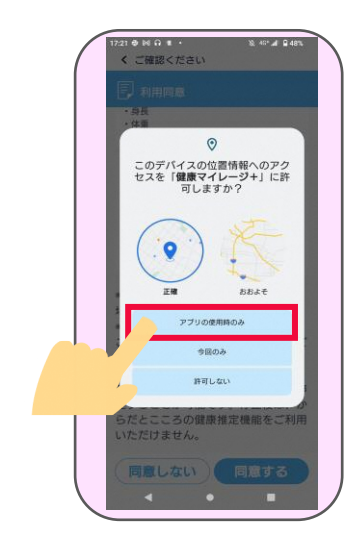

# 10 身体活動データへのアクセスについて、 「許可」を押します。 ※Android8は表示されません。

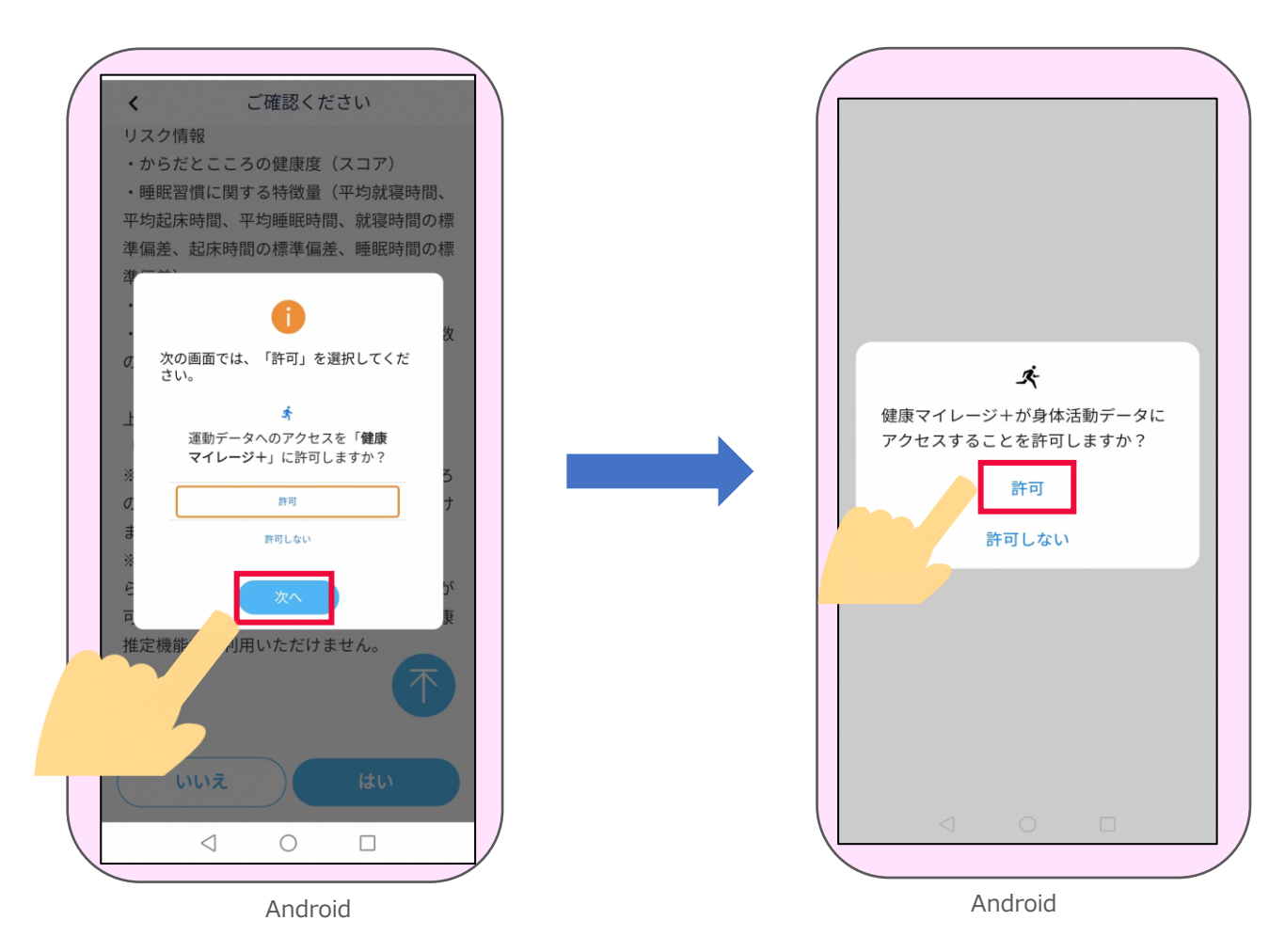

11「リスクの健康推定機能」を利用するために、 「使用状況へのアクセスを有効」にします。 「**戻る**」ボタンで 「健康マイレージプラス」 アプリの画面に戻ります。

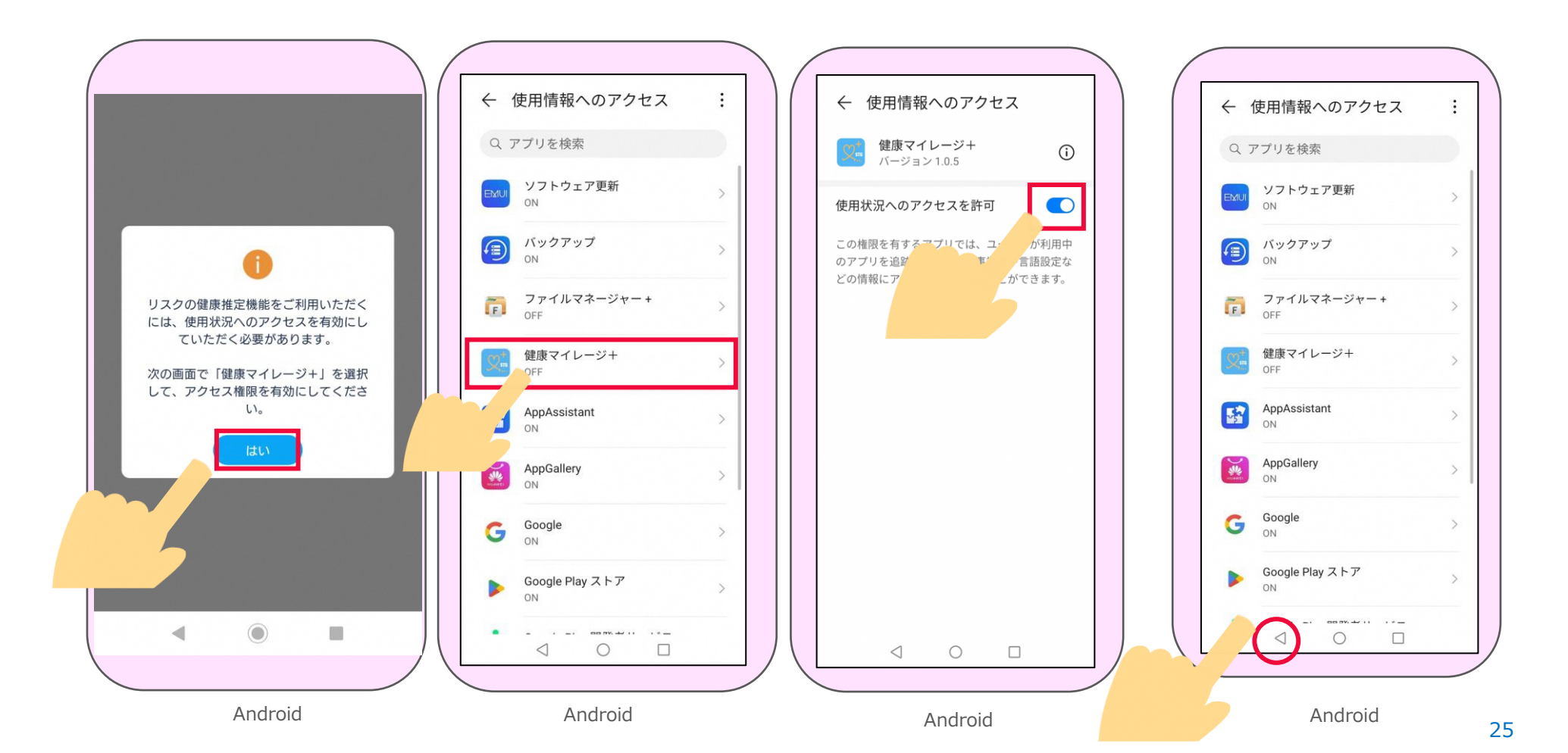

ホーム画面が表示されたら 「けんこう」機能の初期設定は完了です。

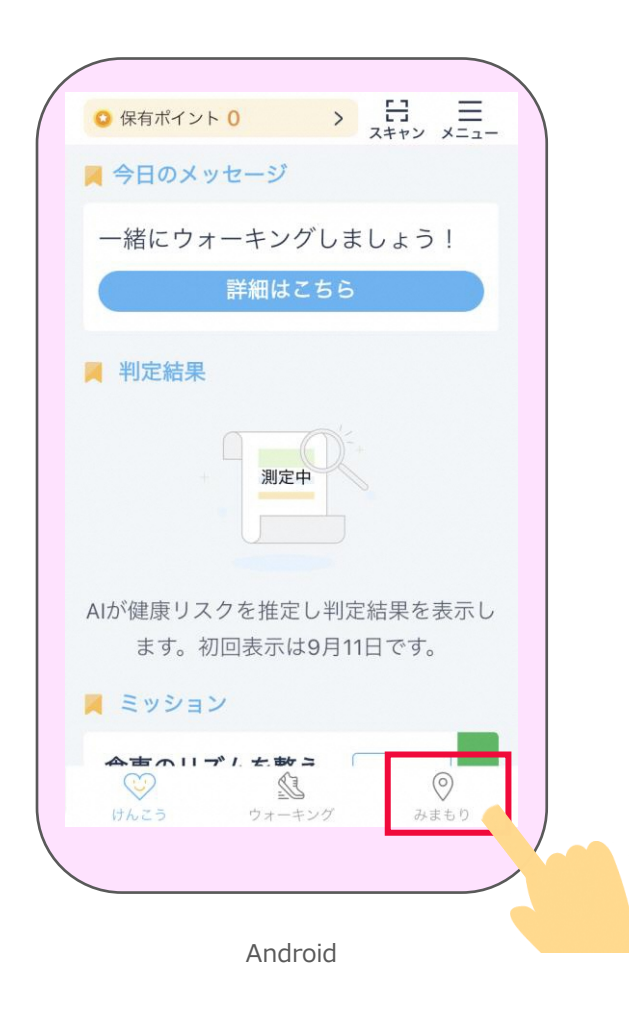